# Procedimento de instalação Sisloc 3 Camadas (Servidor e Estação)

Versão 2.0

Junho/2018

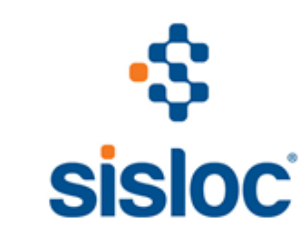

#### Sumário

| Introdução - Objetivo    |
|--------------------------|
| Etapas para a Instalação |
| Diagnósticos e Problemas |

#### ATENÇÃO:

- 1) Esta instalação é exclusivamente para <u>Sisloc 3 Camadas</u>, portanto certifique-se que a sua empresa realmente utiliza este modelo. Caso tenha alguma dúvida sobre essa informação, entre em contato com a equipe Sisloc, que lhe auxiliaremos.
- 2) Para garantir uma instalação com sucesso, recomenda-se que os procedimentos descritos neste manual de instalação sejam executados por um profissional de tecnologia de informação (TI) com conhecimentos e habilidades em instalação e atualização de softwares visto que a maioria dos itens são citações técnicas.

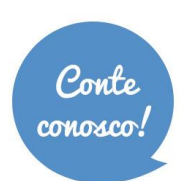

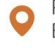

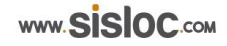

# INTRODUÇÃO - OBJETIVO

Através deste tutorial, serão apresentados os passos para realizar a instalação do Sisloc 3 Camadas. Siga as orientações criteriosamente para que o processo seja concluído com êxito.

Observação:

Sistemas operacionais 64bits a pasta arquivos de programas tem "(x86)" no nome, portanto ao ser mencionado o caminho *c:\Arquivos de Programas\Sisloc\Update\Sisloc* considere a identificação como sendo *c:\Arquivos de Programas (x86)\Sisloc\Update\Sisloc*.

## Etapas para a Instalação

Para a instalação do Sisloc 3 Camadas, existem 7 etapas. São elas:

- > Etapa 1 Instalação do Sisloc em 2 Camadas
- Etapa 2 Configuração IIS
- > Etapa 3 instalação do SislocWebServer
- Etapa 4 Configuração App.Config
- > Etapa 5 Configuração SislocAppServer.ini
- Etapa 6 Configuração WatchDog
- > Etapa 7 Instalação Sisloc Client (instalando nas estações de trabalho)

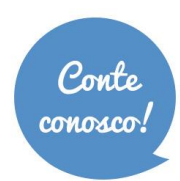

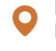

Antes de instalar o Sisloc 3 Camadas, é necessário instalá-lo em 2 camadas no Servidor e validar o seu funcionamento. Somente a partir de tal procedimento recomenda-se seguir as próximas etapas.

- **1.1.** Realizar a instalação normal do sistema e do banco de dados no servidor. Para instalar o Sisloc 2 camadas siga as orientações do manual de Instalação do Sisloc ou Reinstalação do Sisloc.
  - Manual de Instalação do Sisloc: para casos que o Sisloc ainda não foi instalado e a base de dados é vazia. Link: <u>https://sisloc.zendesk.com/hc/pt-br/articles/115002419132-Procedimento-de-instala%C3%A7%C3%A3o-do-Sisloc</u>
  - **Manual de Reinstalação do Sisloc**: para casos que o Sisloc já funcionava e será necessário reinstalar devido a um problema no servidor. Neste caso, já existe base de dados com informações e será feito a restauração do banco de dados. Link: <u>https://sisloc.zendesk.com/hc/pt-br/articles/203174330-Como-fazer-a-Reinstala%C3%A7%C3%A30-do-Sisloc-no-servidor-</u>

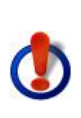

A configuração do *SislocUpdate* será realizada de forma diferente, em vez de configurar os caminhos de cada máquina a ser atualizada, será necessário configurar apenas o caminho padrão de instalação ("c:\Arquivos de Programas\Sisloc\Update\Sisloc"), visto que a atualização do sistema não será mais realizada em cada máquina separadamente.

**1.2.** Depois de instalá-lo, efetuar o teste básico de funcionamento, executar e realizar o acesso ao banco de dados (login e senha, confirmando a visualização da tela inicial do Sisloc). Somente após o teste de funcionamento finalizado com sucesso, prosseguir as próximas etapas.

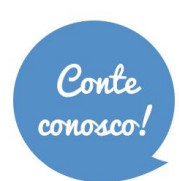

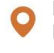

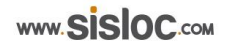

### ETAPA 2 – CONFIGURAÇÃO IIS

Nesta etapa existem duas opções: IIS já instalado na máquina (verificar nas características do Servidor) ou IIS não está instalado. Verifique qual é a situação do Servidor e siga os passos de acordo com sua escolha.

Observação: Outra opção é remover a instalação existente efetuá-la novamente através do arquivo '.bat', escolhendo o arquivo que corresponde ao sistema operacional da máquina.

2.1. IIS não instalado: executar o arquivo '.bat' que localizado no diretório c:\arquivos de programas\sisloc\update\sisloc, para o sistema operacional equivalente ao da máquina:

- i. InstallIISWindows2008R2.bat ou
- ii. InstallIISWindows2008.bat ou
- iii. InstallIISWindows7.bat

2.2. <u>IIS instalado</u>: será necessária a comparação da instalação realizada. Esta deve possuir as seguintes configurações marcadas:

> **IIS-WebServerRole IIS-WebServer IIS-CommonHttpFeatures IIS-StaticContent IIS-DefaultDocument IIS-DirectoryBrowsing IIS-HttpErrors IIS-HttpRedirect IIS-ApplicationDevelopment** IIS-ASP IIS-CGI **IIS-ISAPIExtensions IIS-ISAPIFilter** IIS-ServerSideIncludes IIS-HealthAndDiagnostics **IIS-HttpLogging IIS-LoggingLibraries IIS-RequestMonitor IIS-HttpTracing IIS-CustomLogging IIS-ODBCLogging IIS-Security IIS-BasicAuthentication IIS-WindowsAuthentication IIS-DigestAuthentication** IIS-ClientCertificateMappingAuthentication IIS-IISCertificateMappingAuthentication **IIS-URLAuthorization IIS-RequestFiltering IIS-IPSecurity IIS-Performance**

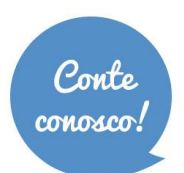

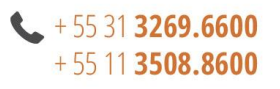

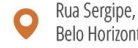

| Nome:                                |          |
|--------------------------------------|----------|
| SislocAppPool                        |          |
| Versão do .NET <u>F</u> ramework:    |          |
| .NET Framework v4.0.30319            | <b>-</b> |
| <u>M</u> odo de pipeline gerenciado: |          |
| Integrado 🔹 🔶                        |          |
| Iniciar pool de aplicativos imediat  | amente 🛑 |
| ОК                                   | Cancelar |
| WAS-NetFxEnvironme                   | ent      |
| WAS-ConfigurationAP                  | PI       |

**IIS-ManagementService** 

NetFx3 IIS-Metabase IIS-HttpCompressionStatic IIS-HttpCompressionDynamic IIS-WebServerManagementTools IIS-ManagementScriptingTools WAS-WindowsActivationService WAS-ProcessModel IIS-WebDAV IIS-ASPNET IIS-NetFxExtensibility

**2.3.** Efetuar a configuração do *Pool* do aplicativo no IIS, para isso acesse o gerenciador de serviços de informações da internet e dentro de "*Pools* de Aplicativos" (**1**) clique no processo "Adicionar *Pool* de Aplicativos..." (**2**):

IIS-IIS6ManagementCompatibility

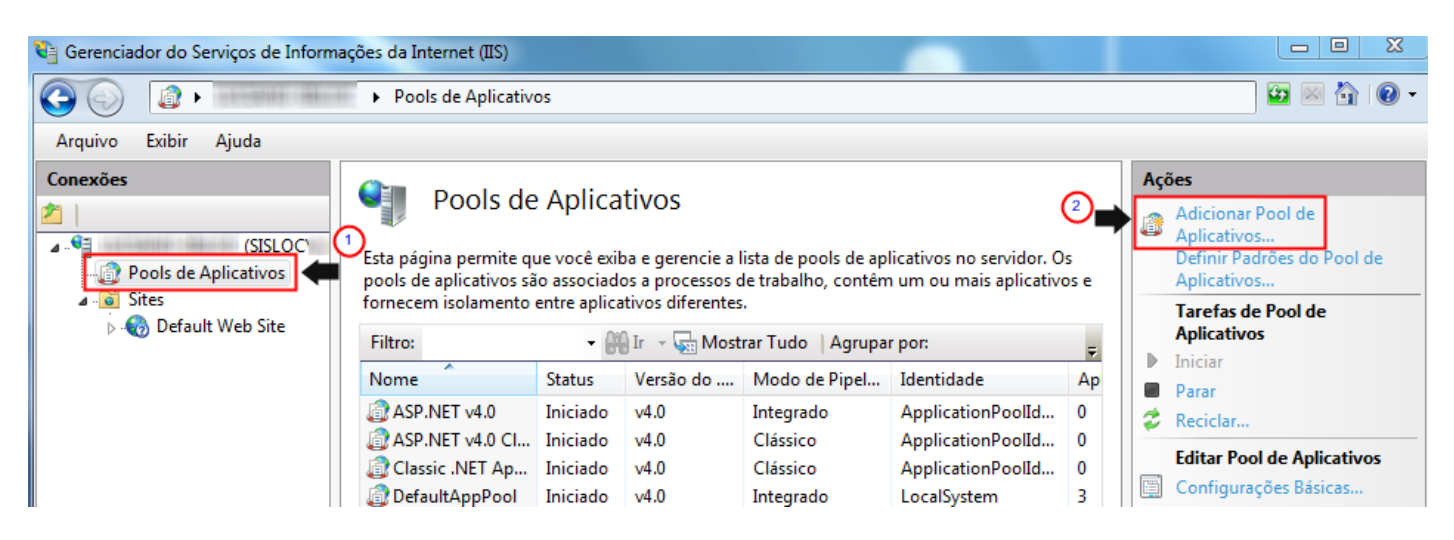

**2.4.** Crie um Pool para `.NET 4.0' (**3**), conforme a figura abaixo. Informe os campos e clique em OK. Após a inclusão o mesmo será mostrado na listagem de "*Pools* de Aplicativos".

2.5. Clique com o botão direito sobre o pool criado e selecione a opção "Configurações Avançadas", será

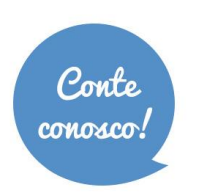

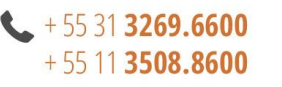

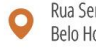

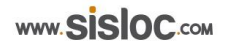

aberta a tela de configurações avançadas, altere o campo "Identidade" conforme mostra a figura:

| Con | figurações Avançadas                                                                                           | 8                                                                                                    | 23 |
|-----|----------------------------------------------------------------------------------------------------|----------------------------------------------------------------------------------------------------|----|
| _   |                                                                                                    |                                                                                                    | _  |
| E   | Geral)                                                                                                    |                                                                                                    |    |
|     | Habilitar Aplicativos de 32 Bits                                                                               | False                                                                                                    |    |
|     | Iniciar Automaticamente                                                                                        | True                                                                                                    |    |
|     | Modo de Pipeline Gerenciado                                                                                    | Integrated                                                                                                    |    |
|     | Nome                                                                                                    | SislocAppPool                                                                                                    | =  |
|     | Tamanho da Fila                                                                                                | 1000                                                                                                    |    |
|     | Versão do .NET Framework                                                                                       | v4.0                                                                                                    |    |
| E   | I CPU                                                                                                    |                                                                                                    |    |
|     | Ação Limite                                                                                                    | NoAction                                                                                                    |    |
|     | Afinidade do Processador Habilita                                                                              | False                                                                                                    |    |
|     | Intervalo Limite (minutos)                                                                                     | 5                                                                                                    |    |
|     | Limite                                                                                                    | 0                                                                                                    |    |
|     | Máscara de Afinidade do Process                                                                                | 4294967295                                                                                                    |    |
| E   | Modelo de Processo                                                                                             |                                                                                                    |    |
|     | Carregar Perfil do Usuário                                                                                     | True                                                                                                    |    |
|     | Identidade                                                                                                    | LocalSystem                                                                                                    |    |
|     | Limite do Tempo de Desligament                                                                                 | : 90                                                                                                    |    |
|     | Limite do Tempo de Inicialização                                                                               | 90                                                                                                    |    |
|     | Máximo de Processos do Operado                                                                                 | 1                                                                                                    | Ŧ  |
|     | dentidade                                                                                                    |                                                                                                    |    |
| (   | identityType, username, password]<br>execução como conta interna, ou se<br>recomendável), Serviço de Rede, Si: | Configura o pool de aplicativos para<br>ija, Identidade do Pool de Aplicativos<br>stema Local, Serviço Local ou uma id | e  |
|     |                                                                                                    | OK Cancelar                                                                                                    |    |

2.6. Selecione a opção "Conta interna" e selecione a opção "LocalSystem":

| Identidade do Pool de Aplicativ                         | ros 🤶 🔀     |
|---------------------------------------------------------|-------------|
| <ul> <li>Conta interna:</li> <li>LocalSystem</li> </ul> | •           |
| Conta personalizada:                                    | Definir     |
|                                                         | OK Cancelar |

**2.7.** Clique em "Ok" nas duas janelas abertas para finalizar a configuração.

#### ETAPA 3 – INSTALAÇÃO SISLOCWEBSERVER

**3.1.** Realize a instalação do *SislocWebServer*, estará localizado no diretório de instalação do sistema ("c:\Arquivos de programas\Sisloc\Update\Sisloc\programa"):

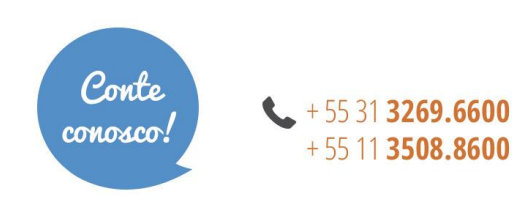

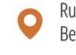

Rua Sergipe, 1087, 5°, 6° e 7° andar. Belo Horizonte - MG, CEP 30130-171

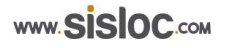

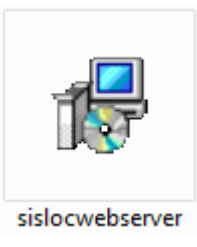

3.2. Ao executar o arquivo acima a seguinte tela será exibida:

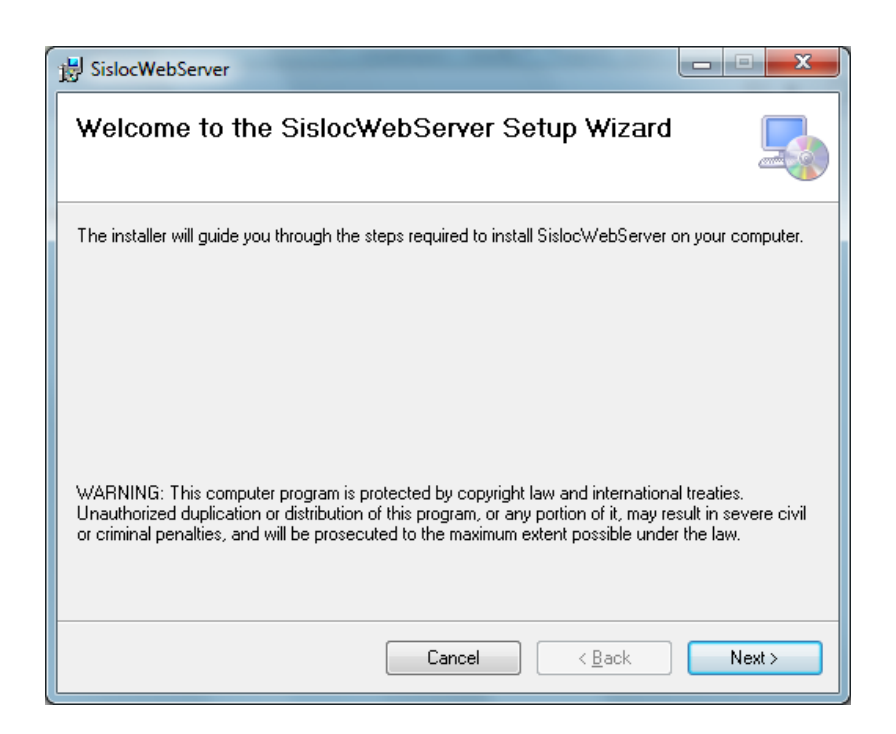

**3.3.** Clique em "Next" para prosseguir, na tela seguinte o campo "*Application Pool*" deve ser selecionado com a opção criada no *Pool* de aplicativo (executado no passo anterior):

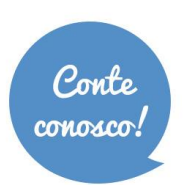

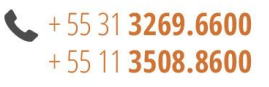

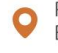

| 😸 SislocWebServer                                                                                      |
|----------------------------------------------------------------------------------------------------|
| Select Installation Address                                                                            |
| The installer will install SislocWebServer to the following web location.                              |
| To install to this web location, click "Next". To install to a different web location, enter it below. |
| <u>S</u> ite:<br>Default Web Site<br>✓ <u>D</u> isk Cost                                               |
| sisloc                                                                                                 |
| Application Pool:<br>SislocAppPool                                                                     |
| Cancel < <u>B</u> ack Next >                                                                           |

**3.4.** Clique novamente em "Next" para processar a instalação.

| BislocWebServer                                                     |          |
|---------------------------------------------------------------------|----------|
| Confirm Installation                                                | <b>_</b> |
| The installer is ready to install SislocWebServer on your computer. |          |
| Llick "Next" to start the installation.                             |          |
|                                                                     |          |
|                                                                     |          |
|                                                                     |          |
|                                                                     |          |
| Cancel < Bac                                                        | ck Next≻ |

**3.5**. Ao final da instalação será exibida a seguinte tela:

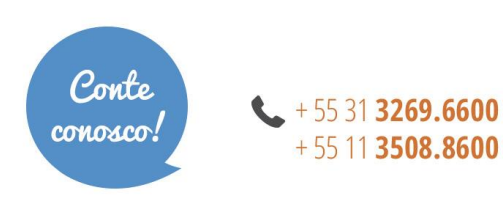

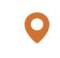

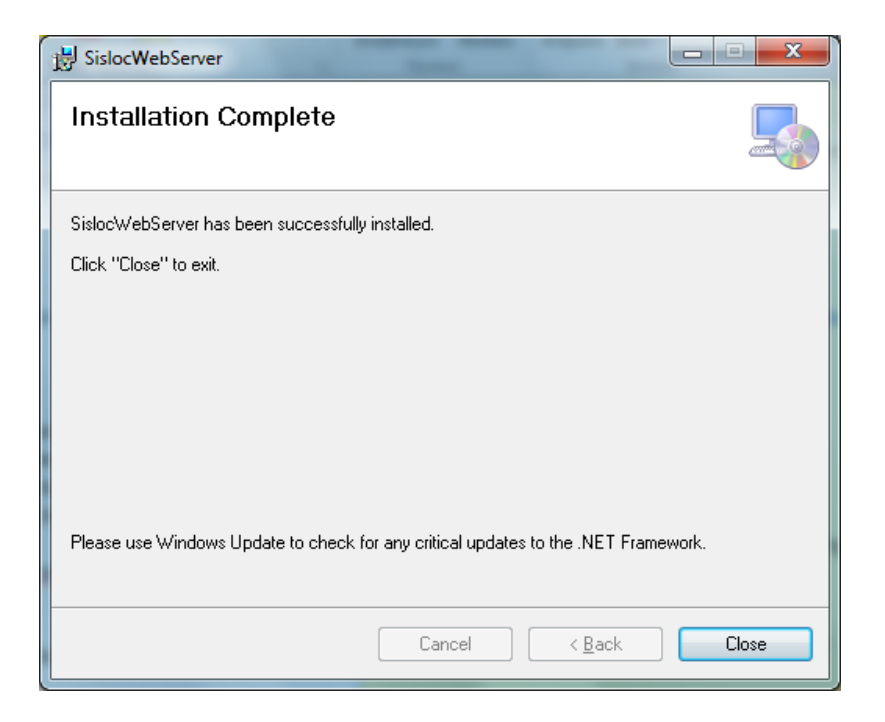

3.6. Clique em "Close" para finalizar a instalação.

#### ETAPA 4 – CONFIGURAÇÃO APP.CONFIG

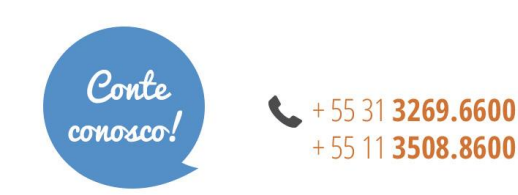

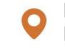

**4.1.** Crie um arquivo denominado **App.config** na pasta "c:\Inetpub\wwwroot\sisloc" (utilize a ferramenta *Notepad* do *Windows* para criação) com o seguinte conteúdo:

| </th <th>xml version="1.0"?&gt;</th>   | xml version="1.0"?>                                                    |
|----------------------------------------|------------------------------------------------------------------------|
| <a< td=""><td>ppSettings&gt;</td></a<> | ppSettings>                                                            |
|                                        | <add key="installdir" value="[caminho do sistema]"></add>              |
|                                        | <add key="AppServerIp" value="127.0.0.1"></add>                        |
|                                        | <add key="SasXmlDirClearScheduleTime" value="5"></add>                 |
|                                        | <add key="SasXmlDir" value="C:\inetpub\wwwroot\sisloc\SasTemp\"></add> |
|                                        | <add key="app-log-enable" value="false"></add>                         |
| <td>appSettings&gt;</td>               | appSettings>                                                           |

| Installdir                 | Diretório onde é executado o SislocAppServer.exe.                                    |
|----------------------------|--------------------------------------------------------------------------------------|
|                            | Neste caminho deve ser informado "c:\Arquivos de                                     |
|                            | programas\Sisloc\Update\Sisloc\". Deve terminar com `\'.                             |
| AppServerIp                | Endereço do servidor SislocAppServer.                                                |
| SasXmlDirClearScheduleTime | Tempo, em minutos, para limpeza do cache de páginas web.                             |
| SasXmlDir                  | Diretório temporário onde fica armazenado o cache de páginas.                        |
| app-log-enable             | Habilita e desabilita o <i>log</i> de depuração, os valores podem ser True ou False. |

**OBS:** Altere neste arquivo o caminho situado em "*KEY* = *INSTALLDIR*..." informando: "c:\Arquivos de programas\Sisloc\Update\Sisloc\". Deve terminar com '\' e sempre respeitar a estrutura indicada, visto que é onde se realiza o *download* da versão SISLOC (pastas "Programa" e "*Download*"). A estrutura ficará conforme mostra a imagem abaixo. É nesta estrutura que deve ser realizada a cópia dos arquivos durante a atualização da versão (processo "Cópia" da ferramenta SislocUpdate) e, também, iniciado o SislocAppServer.exe.

|                                         |                             |                   |                    |          | , |       |  |
|-----------------------------------------|-----------------------------|-------------------|--------------------|----------|---|-------|--|
| Organizar 👻 Incluir na biblioteca 👻 Com | npartilhar com 🔻 Nova pasta |                   |                    |          |   | 8== 🔻 |  |
| 🗙 Favoritos                             | Nome                        | Data de modificaç | Tipo               | Tamanho  |   |       |  |
| 💻 Área de Trabalho                      | \mu download                | 30/10/2012 13:26  | Pasta de arquivos  |          |   |       |  |
| Uownloads                               | 🚺 programa                  | 30/10/2012 13:26  | Pasta de arquivos  |          |   |       |  |
| 🕍 Locais                                | Bco_Itau.dll                | 30/10/2012 13:26  | Extensão de aplica | 941 KB   |   |       |  |
| 퉬 Helena                                | Bco_Itau.dll.old            | 24/10/2012 10:13  | Arquivo OLD        | 941 KB   |   |       |  |
|                                         | 斟 bg-head                   | 30/10/2012 13:26  | Imagem PNG         | 1 KB     |   |       |  |
| Bibliotecas                             | ad.bpl                      | 30/10/2012 13:26  | Arquivo BPL        | 1.593 KB |   |       |  |
| Documentos                              | adastros.cnt                | 30/10/2012 13:26  | Arquivo CNT        | 1 KB     |   |       |  |
| E Imagens                               | 😢 cadastros                 | 30/10/2012 13:26  | Arquivo de Ajuda   | 19 KB    |   |       |  |
| Musicas                                 | cancNFe_v2.00.xsd           | 30/10/2012 13:26  | Arquivo XSD        | 1 KB     |   |       |  |
| Display Subversion                      | 🚳 capicom.dll               | 30/10/2012 13:26  | Extensão de aplica | 500 KB   |   |       |  |
| P 📑 Videos                              | capicom.dll.old             | 24/10/2012 10:13  | Arquivo OLD        | 500 KB   |   |       |  |
| Commuteday                              | CCe_v1.00.xsd               | 30/10/2012 13:26  | Arquivo XSD        | 1 KB     |   |       |  |
| Per Computador                          | compra.bpl                  | 30/10/2012 13:26  | Arquivo BPL        | 2.515 KB |   |       |  |
|                                         | compra.cnt                  | 30/10/2012 13:26  | Arquivo CNT        | 1 KB     |   |       |  |
| A Crauives de Breasamas                 | 😧 compra                    | 30/10/2012 13:26  | Arquivo de Ajuda   | 27 KB    |   |       |  |
| A sisles                                | confRecebto_v1.00.xsd       | 30/10/2012 13:26  | Arquivo XSD        | 1 KB     |   |       |  |
| 4 Jundate                               | consCad_v2.00.xsd           | 30/10/2012 13:26  | Arquivo XSD        | 1 KB     |   |       |  |
| A Sislor                                | consReciNFe_v2.00.xsd       | 30/10/2012 13:26  | Arquivo XSD        | 1 KB     |   |       |  |
| - Sister                                | consSitNFe_v2.00.xsd        | 30/10/2012 13:26  | Arquivo XSD        | 1 KB     |   |       |  |
|                                         | consStatServ_v2.00.xsd      | 30/10/2012 13:26  | Arquivo XSD        | 1 KB     |   |       |  |
| programme<br>sislocB1210                | 🕼 copiadados                | 30/10/2012 13:26  | Aplicativo         | 897 KB   |   |       |  |
| , a shocorrig                           | Conjudados ava old          | 24/10/2012 10:12  | Arguine OLD        | 007 VD   |   |       |  |

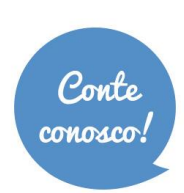

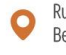

### ETAPA 5 – CONFIGURAÇÃO SISLOCAPPSERVER

**5.1.** Efetuar a configuração do *SislocAPPServer*: acesse o diretório "c:\Arquivos de programa\Sisloc\Update\Sisloc". Crie dentro do diretório um arquivo (*utilizando o notepad*) chamado "*Sislocappserver.ini*" com as seguintes informações:

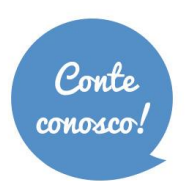

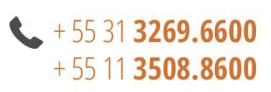

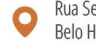

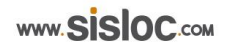

| [      | [GENERAL]                                |
|--------|------------------------------------------|
| ľ      | MGMTPORT=20000                           |
| F      | RESETHOUR=4                              |
| ι      | JRL1=http://servidor/sisloc              |
| ι      | JRL2=http://192.168.16.5/sisloc          |
| ι      | JRL3=http://www.suaempresa.com.br/sisloc |
| г      |                                          |
| L      | CLUSTER]                                 |
| I N    | NODE1 = 10Call 10SC, 19000               |
| I N    | $NODE2 = 127.0.0.1 \cdot 10001$          |
| I      | VODES-127.0.0.1.19001                    |
| [      | [SERVICE]                                |
| I      | NITTIMEOUT=10                            |
| F      | RESPTIMEOUT=300                          |
|        |                                          |
| [      | [DEBUG]                                  |
| [      | DELAY=0                                  |
| A      | AUTOREFRESH=0                            |
| Г      |                                          |
| L<br>A | AI IAS=1                                 |
| ,<br>I | ISUARIO=4                                |
| F      | PORT=21000                               |
| ,<br>L | DISPPORT=21001                           |
| -<br>- | SISPETYED = 10                           |
| ſ      | $\sum SPCOLINT = 10$                     |
| L      |                                          |
| [      | [POOL2]                                  |
| A      | ALIAS=2                                  |
| ι      | JSUARIO=4                                |
| F      | PORT=22000                               |
| [      | DISPPORT=22001                           |
| [      | DISPFIXED=10                             |
| [      | DISPCOUNT=10                             |

Onde:

| Seção: GENERAL                                                                                                    |                                                                                                    |  |
|----------------------------------------------------------------------------------------------------|----------------------------------------------------------------------------------------------------|--|
| MGMTPORT                                                                                                    | Porta <i>http</i> de atendimento a interface de manutenção e gerenciamento do SislocAppServer.                                                            |  |
| RESETHOUR                                                                                                    | Horário (0 à 23 horas) que o SislocAppServer será reiniciado automaticamente (somente colocar este parâmetro se servidor configurado com SislocWatchDog). |  |
| URL1                                                                                                    | Primeira opção de conexão no SislocAppServer. Seção obrigatória no arquivo.                                                                               |  |
| URL2                                                                                                    | Segunda opção de conexão no SislocAppServer (opcional). Caso não seja utilizado, a seção poderá ser eliminada do arquivo.                                 |  |
| URL3                                                                                                    | Terceira opção de conexão no SislocAppServer (opcional). Caso não seja utilizado, a seção poderá ser eliminada do arquivo.                                |  |
| Seção CLUSTER*                                                                                                    |                                                                                                    |  |
| Nodos de um cluster, definição dos caminhos disponíveis para servidor aplicação. É possível definir 'N' URLs para acesso, estas devem estar em lin separadas e enumeradas de forma crescente e sequencial (NODE1, NODE2, NOD NODE4,).         NODE       Incluir cada NODE com a seguinte estrutura: "endereço IP SislocAppServer : seu respectivo MGMTPORT" |                                                                                                    |  |
| Seção SERVICE                                                                                                    |                                                                                                    |  |
| INITTIMEOUT                                                                                                    | Tempo (em segundos) de espera entre o disparo do <i>SislocService</i> e sua inicialização.                                                                |  |

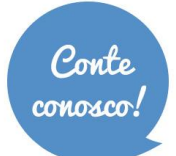

+ 55 31 3269.6600
+ 55 11 3508.8600

Q Rua Sergipe, 1087, 5°, 6° e 7° andar. Belo Horizonte - MG, CEP 30130-171

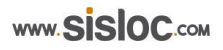

| RESPTIMEOUT | Tempo (em segundos) de espera por resposta do <i>SislocService</i> . Se atingido, o mesmo será reiniciado.                                                                                                    |  |  |
|-------------|----------------------------------------------------------------------------------------------------|--|--|
| Seção DEBUG |                                                                                                    |  |  |
| DELAY       | Atraso (em ms) na resposta enviada pelo SislocAppServer a um Client qualquer.                                                                                                    |  |  |
| AUTOREFRESH | Utilizado para que as informações da tela do SislocAppServer (quando utilizado sem                                                                                                    |  |  |
|             | SislocWatchDog) sejam atualizadas automaticamente de 1 em 1 segundo.                                                                                                    |  |  |
| Dava        | Seçao POOL[X]                                                                                                    |  |  |
| Para c      | ada base de dados deve ser configurada uma seção pool                                                                                                    |  |  |
| ALIAS       | Código do <i>Alias</i> (cd_alias da tabela <i>alias</i> ) para indicar em qual base de dados o <i>pool</i> irá conectar-se. Para uma base de dados recomenda-se informar "1".                                                                                                    |  |  |
| USUARIO     | Código de usuário para conexão no Sisloc, sendo que o mesmo deve estar<br>configurado como Administrador. Não deve ser utilizado o código 1 (ROOT), nem<br>outro código qualquer de usuário. Opcionalmente, pode-se criar um usuário<br>específico para o 3 camadas no cadastro de usuário e atribuir o código do mesmo<br>neste campo do arquivo de configuração.                                                                                                    |  |  |
| PORT        | Porta http para atendimento a requisições do Client para este pool.                                                                                                    |  |  |
| DISPPORT    | Porta http inicial para as instâncias do SislocService.                                                                                                    |  |  |
| DISPFIXED   | Número mínimo de instâncias ativas no servidor para atendimento aos clientes – recomenda-se que este valor não seja inferior a 10.                                                                                                    |  |  |
| DISPCOUNT   | Tamanho do <i>pool</i> , ou seja, número de instâncias do <i>SislocService</i> para este <i>pool</i> .<br>Número máximo de instâncias ativas no servidor para atendimento aos clientes –<br>este número deve ser maior ou igual ao DISPFIXED e deve ser calculado pela<br>quantidade de memória disponível no servidor para o SislocAppServer. Exemplo: se<br>há 1GB RAM disponível no servidor, o DISPFIXED deve 10 e o DISPCOUNT=10.<br>Para 2GB RAM disponíveis para o SislocAppServer, então, DISPFIXED=10,<br>DISPCOUNT=20. Cada instância do Sisloc ocupa em torno de 100MB RAM. |  |  |

\*CLUSTER: sistema que relaciona dois ou mais computadores para que estes trabalhem em conjunto no intuito de processar uma tarefa, estas máquinas dividem entre si as atividades de processamento e executam este trabalho de maneira simultânea. Cada computador que faz parte do cluster recebe o nome de nó (ou node). Teoricamente, não há limite máximo de nós, mas independentemente da quantidade de máquinas que o compõe, o cluster deve ser "transparente", ou seja, ser visto pelo usuário ou por outro sistema que necessita deste processamento como um único computador. Ao incluir essa configuração no AppServer, os servidores de aplicação estarão instanciados, em uma mesma máquina física ou não, e durante a execução do Sisloc o processamento é realizado através do servidor que responder mais rápido.

#### ETAPA 6 – CONFIGURAÇÃO WATCHDOG

**6.1.** Acesse o diretório "c:\Arquivos de programa\Sisloc\Update\Sisloc" e crie dentro o arquivo "*SislocWD.ini*" (utilize a ferramenta *Notepad* para criação). O conteúdo do arquivo deverá ser umas das opções abaixo (recomendado utilizar a opção"a"):

a) Para controlar apenas um AppServer:

| [GENERAL]      |  |
|----------------|--|
| MGMTPORT=20000 |  |
|                |  |

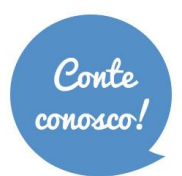

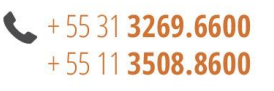

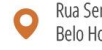

b) Para controlar mais de um AppServer:

| [APPSERVER1]                                            |  |
|---------------------------------------------------------|--|
| PATH= C:\Program Files (x86)\sisloc\update\sislocV15.2\ |  |
| MGMTPORT=19003                                          |  |
|                                                         |  |
| [APPSERVER2]                                            |  |
| PATH= C:\Program Files (x86)\sisloc\update\sislocV16.1  |  |
| MGMTPORT=19006                                          |  |
|                                                         |  |

| Path     | Indica o caminho físico do SislocAppServer que será vigiado.             |
|----------|--------------------------------------------------------------------------|
| MGMTPORT | Porta MGMT configurada no SislocAppServer.ini – Deve ser o mesmo número. |

**6.2.** Neste passo deve ser instalado o *SislocWD*: através do *prompt* (CMD), acesse o diretório "c:\Arquivos de programa\Sisloc\Update\Sisloc" e execute a linha de comando: "sislocwd.exe /install".

Obs.: Lembrando que sistemas operacionais 64bits a pasta arquivos de programas tem "(x86)" no nome.

6.3. Recuperação do Windows deve ser configurada:

- a. Configuração manual
  - i. Abrir a tela dos serviços do *windows* (*services*.msc) em "Iniciar\Ferramentas administrativas\Serviços".
  - ii. Localizar o SislocWatchDog.

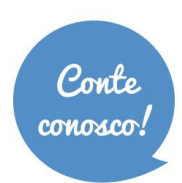

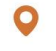

| E Gerenciamento do computador                               | - Almark             |             |          | ~~~~                  |                  |   |                |     |
|-------------------------------------------------------------|----------------------|-------------|----------|-----------------------|------------------|---|----------------|-----|
| <u>A</u> rquivo Açã <u>o</u> E <u>x</u> ibir Aj <u>u</u> da |                      |             |          |                       |                  |   |                |     |
| 🗢 🄿 🖄 💼 🗎 🖬 😖                                               | 2 🗊 🕨 🖬 🛙            | >           |          |                       |                  |   |                |     |
| 🜆 Gerenciamento do computado                                | Nome                 | Descrição   | Status   | Tipo de Inicialização | Fazer Logon como | * | Ações          |     |
| a 🙀 Ferramentas do sistema                                  | SislocAppServer      | Sisloc App  |          | Manual                | Sistema local    |   | Servicos       |     |
| Agendador de Tarefas                                        | SislocWatchDog       | Sisloc Wat  |          | Automático            | Sistema local    |   | Mais Acões     | •   |
| Visualizador de Eventos                                     | Sistema de Cores     | O serviço   |          | Manual                | Serviço local    |   | Mais Ações     | · · |
| Pastas compartilhadas                                       | 🔍 Skype Updater      | Enables th  |          | Automático            | Sistema local    |   | SislocWatchDog | -   |
| See Osuarios e Grupos Loca                                  | 🔍 Spooler de Impres  | Carrega ar  | Iniciado | Automático            | Sistema local    |   | Mais Ações     | •   |
| Gerenciador de Disposit                                     | 🔍 SQL Active Direct  | Enables in  |          | Desativado            | Serviço de rede  |   |                |     |
| A 🕾 Repositório                                             | 🔍 SQL Server (MSSQ   | Provides s  | Iniciado | Automático            | Serviço de rede  |   |                |     |
| 🔄 🔤 Gerenciamento de disco                                  | 🔍 SQL Server Active  | Enables in  |          | Desativado            | Serviço de rede  |   |                |     |
| 🔺 🖥 Serviços e aplicativos                                  | 🔍 SQL Server Agent   | Executes j  |          | Desativado            | Serviço de rede  |   |                |     |
| V Gerenciador do Serviço:                                   | SQL Server Browser   | Provides S  | Iniciado | Automático            | Serviço de rede  |   |                |     |
| 🌼 Serviços                                                  | 🔍 SQL Server VSS Wr  | Provides t  | Iniciado | Automático            | Sistema local    |   |                |     |
| 🗃 Controle WMI                                              | 🔍 Superfetch         | Mantém e    | Iniciado | Automático            | Sistema local    |   |                |     |
| By SQL Server Configuratic                                  | 🔍 Suporte do Painel  | Este serviç |          | Manual                | Sistema local    |   |                |     |
|                                                             | 🔍 Telefonia          | Fornece s   |          | Manual                | Serviço de rede  |   |                |     |
|                                                             | 🔍 Temas              | Fornece g   | Iniciado | Automático            | Sistema local    |   |                |     |
|                                                             | 🔍 Testador de instru | Fornece u   | Iniciado | Automático            | Sistema local    |   |                |     |
|                                                             | 🔍 Trend Micro Secur  | Facilitates | Iniciado | Manual                | Sistema local    |   |                |     |
|                                                             | 🔍 Trend Micro Solut  | Manages     | Iniciado | Automático            | Sistema local    |   |                |     |
|                                                             | 🔍 VMware Authoriza   | Authorizat  | Iniciado | Automático            | Sistema local    |   |                |     |
|                                                             | 🔍 VMware DHCP Ser    | DHCP ser    | Iniciado | Automático            | Sistema local    |   |                |     |
|                                                             | 🔍 VMware NAT Serv    | Network a   | Iniciado | Automático            | Sistema local    |   |                |     |
|                                                             | 🔍 VMware USB Arbit   | Arbitratio  | Iniciado | Automático            | Sistema local    |   |                |     |
|                                                             | 🔍 Windows CardSpa    | Habilita c  |          | Manual                | Sistema local    |   |                |     |
|                                                             | 🤹 Windows Defender   | Proteção    | Iniciado | Automático (Atraso    | Sistema local    |   |                |     |
|                                                             | 🔍 Windows Driver F   | Gerencia    | Iniciado | Automático            | Sistema local    |   |                |     |
|                                                             | 🧠 Windows Installer  | Adiciona,   |          | Manual                | Sistema local    | E |                |     |
|                                                             | 🔍 Windows Presenta   | Otimiza o   | Iniciado | Manual                | Serviço local    |   |                |     |
|                                                             | Windows Remote       | O serviço   |          | Manual                | Serviço de rede  |   |                |     |
|                                                             | Windows Search       | Fornece in  | Iniciado | Automático (Atraso    | Sistema local    | - |                |     |
| ۰ III ا                                                     | Estendido Padrão /   |             |          |                       |                  |   |                |     |
|                                                             |                      |             |          |                       |                  |   |                |     |

#### iii. Abrir suas Propriedades.

| 🔍 SislocAppServer | Sisloc App         | Manual     | Sistema local   |
|-------------------|--------------------|------------|-----------------|
| 🔅 SislocWatchDog  | Inteles            | Automático | Sistema local   |
| 🔍 Sistema de Core | Iniciar            | Manual     | Serviço local   |
| 🔍 Skype Updater   | Parar              | Automático | Sistema local   |
| 🔍 Spooler de Imp  | Pausar             | Automático | Sistema local   |
| 🔍 SQL Active Dire | Continuar          | Desativado | Serviço de rede |
| 🔍 SQL Server (MS  | Reiniciar          | Automático | Serviço de rede |
| 🔍 SQL Server Acti |                    | Desativado | Serviço de rede |
| 🔍 SQL Server Age  | Todas as tarefas   | Desativado | Serviço de rede |
| SQL Server Brov   | Atualizar          | Automático | Serviço de rede |
| SQL Server VSS    | , it don 201       | Automático | Sistema local   |
| 🔍 Superfetch      | Propriedades       | Automático | Sistema local   |
| 🔍 Suporte do Pair | Aiuda              | Manual     | Sistema local   |
| 🔍 Telefonia       | Ајица              | Manual     | Serviço de rede |
| 🔍 Temas           | Fornece g Iniciado | Automático | Sistema local   |
| -sh               |                    |            |                 |

iv. Na aba Recuperação

- 1. Primeira falha: 'Reiniciar o serviço'
- 2. Segunda falha: 'Reiniciar o serviço'
- 3. Falhas posteriores: 'Reiniciar o serviço'

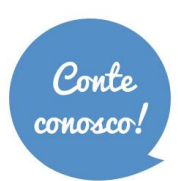

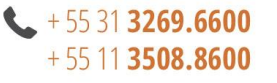

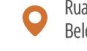

4. Reiniciar o serviço após ['1'] minutos

| Pro | opriedades de SislocWatchDog (Computador local)                                                                   |  |  |  |  |  |  |  |  |
|-----|----------------------------------------------------------------------------------------------------|--|--|--|--|--|--|--|--|
|     | Geral Logon Recuperação Dependências                                                                              |  |  |  |  |  |  |  |  |
|     | Selecionar a resposta do computador se o serviço falhar. <u>Aiude-me a</u><br>configurar as ações de recuperação. |  |  |  |  |  |  |  |  |
|     | Primeira falha:                                                                                                   |  |  |  |  |  |  |  |  |
|     | Segunda falha:                                                                                                    |  |  |  |  |  |  |  |  |
|     | Ealhas posteriores:                                                                                               |  |  |  |  |  |  |  |  |
|     | Zerar a contagem de falhas após: 0 dias                                                                           |  |  |  |  |  |  |  |  |
|     | R <u>e</u> iniciar o serviço após: 1 minutos                                                                      |  |  |  |  |  |  |  |  |
|     | Habilitar ações para<br>paradas com erros.                                                                        |  |  |  |  |  |  |  |  |
|     | Executar programa<br>Pr <u>og</u> rama:                                                                           |  |  |  |  |  |  |  |  |
|     | Proc <u>u</u> rar                                                                                                 |  |  |  |  |  |  |  |  |
|     | Parâ <u>m</u> etros da linha de comando:                                                                          |  |  |  |  |  |  |  |  |
|     | Acrescentar a contagem de fal <u>h</u> as ao final da linha de comando (/fail=%1%)                                |  |  |  |  |  |  |  |  |
|     | OK Cancelar Aplicar                                                                                               |  |  |  |  |  |  |  |  |

6.4. Acesse o gerenciamento do computador e inicie serviço "SislocWatchDog".

| 🎥 Gerenciamento do computador | and a first in Restor |                             |                           |          |                       |                  |   |                | x        |
|-------------------------------|-----------------------|-----------------------------|---------------------------|----------|-----------------------|------------------|---|----------------|----------|
| Arquivo Ação Exibir Ajuda     |                       |                             |                           |          |                       |                  |   |                |          |
| 🗢 🄿 🔰 📰 🖬 🗟 🔒 🛛               | 🛛 🕞 🕨 🖬 🖬 🕪           |                             |                           |          |                       |                  |   |                |          |
| 🞥 Gerenciamento do computado  | 🔍 Serviços            |                             |                           |          |                       |                  |   | <b>\ções</b>   |          |
| a 🎁 Ferramentas do sistema    |                       |                             |                           |          |                       |                  |   | Serviços       |          |
| Agendador de Tarefas          | SislocWatchDog        | Nome                        | Descrição                 | Status   | Tipo de Inicialização | Fazer Logon como | ^ | Mair Acõer     | <b>.</b> |
| Visualizador de Eventos       |                       | Serviço de transferência i  | Transfere arquivos em se  | Iniciado | Manual                | Sistema local    |   | Iviais Ações   |          |
| Pastas compartilhadas         | Iniciar o serviço     | 🔍 Serviço do Media Center   | Permite que os Media Ce   |          | Desativado            | Serviço local    |   | SislocWatchDog |          |
| Decompositos e Grupos Loca    |                       | 🔍 Serviço Enumerador de D   | Impõe a diretiva de grup  |          | Manual                | Sistema local    |   | Mais Ações     | <b>→</b> |
| Gerenciador de Disposit       | Descrição:            | 🔍 Serviço Gateway de Cam    | Fornece suporte para plu  |          | Manual                | Serviço local    |   |                |          |
| Gereneiduor de Disposit       | Sisloc WatchDog       | 🔍 Serviço Iniciador Microso | Gerencia as sessões de In |          | Manual                | Sistema local    |   |                |          |
| Gerenciamento de disco        |                       | 🤹 Serviço Receptor do Win   | Serviço Windows Media     |          | Manual                | Serviço de rede  |   |                |          |
| Serviços e aplicativos        |                       | 🔍 Serviço SSTP              | Oferece suporte ao SSTP   |          | Manual                | Serviço local    |   |                |          |
| Gerenciador do Serviço:       |                       | 🔍 Serviços Base de TPM      | Permite acesso ao TPM (   |          | Manual                | Serviço local    |   |                |          |
| 🔅 Serviços                    |                       | 🍓 Serviços de Área de Traba | Permite que os usuários s | Iniciado | Manual                | Serviço de rede  |   |                |          |
| a Controle WMI                |                       | 🍓 Serviços de criptografia  | Fornece quatro serviços   | Iniciado | Automático            | Serviço de rede  |   |                |          |
| By SQL Server Configuratic    |                       | 🤹 Servidor de Ordem de Th   | Fornece a execução orde   |          | Manual                | Serviço local    |   |                |          |
|                               |                       | SislocAppServer             | Sisloc Application Server |          | Manual                | Sistema local    |   |                |          |
|                               |                       | 🖏 SislocWatchDog 💦 🚽        | 0-1W-+-ED                 | 1        | Automático            | Sistema local    |   |                |          |
|                               |                       | 🔍 Sistema de Cores do Wir   | Iniciar                   |          | Manual                | Serviço local    |   |                |          |
|                               |                       | 🔍 Skype Updater             | Parar                     |          | Automático            | Sistema local    |   |                |          |
|                               |                       | 🔍 Spooler de Impressão      | Pausar                    | Iniciado | Automático            | Sistema local    |   |                |          |
|                               |                       | 🔍 SQL Active Directory Hel  | Continuar                 |          | Desativado            | Serviço de rede  |   |                |          |
|                               |                       | 🔍 SQL Server (MSSQLSERV     | Reiniciar                 | Iniciado | Automático            | Serviço de rede  |   |                |          |
|                               |                       | SQL Server Active Direct    |                           |          | Desativado            | Serviço de rede  |   |                |          |
|                               |                       | 🔍 SQL Server Agent (MSSQ    | Todas as tarefas 🔹 🕨      |          | Desativado            | Serviço de rede  |   |                |          |
|                               |                       | SQL Server Browser          | Atualizar                 | Iniciado | Automático            | Serviço de rede  |   |                |          |
|                               |                       | SQL Server VSS Writer       |                           | Iniciado | Automático            | Sistema local    |   |                |          |
|                               |                       | Superfetch                  | Propriedades              | Iniciado | Automático            | Sistema local    |   |                |          |
|                               |                       | Suporte do Painel de Co     | Aiuda                     |          | Manual                | Sistema local    |   |                |          |
|                               |                       | 🖓 Telefonia                 | Ajuda                     | 1        | Manual                | Serviço de rede  |   |                |          |
|                               |                       | 😪 Temas                     | Fornece gerenciamento     | Iniciado | Automático            | Sistema local    |   |                |          |

**OBS.:** Ao iniciar o Watchdog, serão executados todos os AppServer configurados no arquivo SislocWD.ini, verifique tal execução através do Gerenciador de Tarefas:

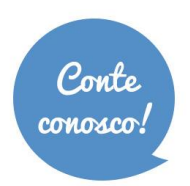

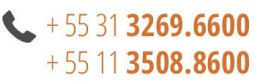

| 👰 Gerei | nciador o | le Tare | fas do | Windov |
|---------|-----------|---------|--------|--------|
| Arquivo | Opções    | Exibir  | Ajuda  |        |

Aplicativos Processos Serviços Desempenho Rede Usuários

| - |  | х |
|---|--|---|
|---|--|---|

| Nome da Imagem 🔺        | PID        | Nome d   | CPU | Memória  | Linha de comando                                                                                                    |
|-------------------------|------------|----------|-----|----------|----------------------------------------------------------------------------------------------------|
| csrss.exe               | 124        | SISTEMA  | 00  | 1.356 K  | %SystemRoot%\system32\csrss.exe ObjectDirectory=\Windows SharedSection=1024,20                                                                                                    |
| csrss.exe               | 304        | SISTEMA  | 00  | 1.208 K  | %SystemRoot%\system32\csrss.exe ObjectDirectory=\Windows SharedSection=1024,20                                                                                                    |
| csrss.exe               | 356        | SISTEMA  | 00  | 1.020 K  | %SystemRoot%\system32\csrss.exe ObjectDirectory=\Windows SharedSection=1024,20                                                                                                    |
| dwm.exe                 | 2296       | Administ | 00  | 900 K    | "C:\Windows\system32\Dwm.exe"                                                                                                    |
| explorer.exe            | 2324       | Administ | 00  | 20.616 K | C:\Windows\Explorer.EXE                                                                                                    |
| inetinfo.exe            | 1092       | SISTEMA  | 00  | 7.912 K  | C:\Windows\system32\inetsrv\inetinfo.exe                                                                                                    |
| LogonUI.exe             | 720        | SISTEMA  | 00  | 6.848 K  | "LogonUI.exe" /flags:0x0                                                                                                    |
| lsass.exe               | 460        | SISTEMA  | 00  | 4.160 K  | C:\Windows\system32\lsass.exe                                                                                                    |
| lsm.exe                 | 468        | SISTEMA  | 00  | 1.776 K  | C:\Windows\system32\lsm.exe                                                                                                    |
| msdtc.exe               | 1784       | SERVIÇ   | 00  | 2.616 K  | C:\Windows\System32\msdtc.exe                                                                                                    |
| rdpclip.exe             | 2192       | Administ | 00  | 1.496 K  | rdpclip                                                                                                    |
| services.exe            | 452        | SISTEMA  | 00  | 3.488 K  | C:\Windows\system32\services.exe                                                                                                    |
| sislocappserver.exe *32 | 812        | SISTEMA  | 00  | 32.828 K | "C:\Program Files (x86)\sisloc\update\sisloc\sislocappserver.exe" -GUI                                                                                                    |
| sislocappserver.exe *32 | 964        | SISTEMA  | 00  | 32.776 K | "C:\Program Files (x86)\sisloc\update\sisloc2\sislocappserver.exe" -GUI                                                                                                    |
| sislocwd.exe *32        | 3040       | SISTEMA  | 00  | 23.712 K | "C:\Program Files (x86)\sisloc\update\sisloc\sislocwd.exe"                                                                                                    |
| smss.exe                | 216        | SISTEMA  | 00  | 288 K    | \SystemRoot\System32\smss.exe                                                                                                    |
| SMSvcHost.exe           | 1240       | SERVIÇ   | 00  | 6.560 K  | C:\Windows\Microsoft.NET\Framework64\v4.0.30319\SMSvcHost.exe                                                                                                    |
| spoolsv.exe             | 236        | SISTEMA  | 00  | 5.668 K  | C:\Windows\System32\spoolsv.exe                                                                                                    |
| sppsvc.exe              | 728        | SERVIÇ   | 00  | 1.404 K  | C:\Windows\system32\sppsvc.exe                                                                                                    |
| sqlservr.exe            | 1184       | SISTEMA  | 00  | 41.780 K | "c:\Program Files\Microsoft SQL Server\MSSQL10_50.MSSQLSERVER\MSSQL\Binn\sqlservr                                                                                                    |
| sqlwriter.exe           | 1404       | SISTEMA  | 00  | 1.376 K  | "c:\Program Files\Microsoft SQL Server\90\Shared\sqlwriter.exe"                                                                                                    |
| svchost.exe             | 560        | SISTEMA  | 00  | 2.692 K  | C:\Windows\system32\svchost.exe -k DcomLaunch                                                                                                    |
| svchost.exe             | 624        | SERVIÇ   | 00  | 2.512 K  | C:\Windows\system32\svchost.exe -k RPC55                                                                                                    |
| svchost.exe             | 712        | SERVIÇ   | 00  | 7.988 K  | C:\Windows\System32\svchost.exe -k LocalServiceNetworkRestricted                                                                                                    |
| svchost.exe             | 772        | SISTEMA  | 00  | 12.352 K | C:\Windows\system32\svchost.exe -k netsvcs                                                                                                    |
| svchost.exe             | 828        | SERVIÇ   | 00  | 3.860 K  | C:\Windows\system32\svchost.exe -k LocalService                                                                                                    |
| svchost.exe             | 868        | SISTEMA  | 00  | 5.852 K  | C:\Windows\System32\svchost.exe -k LocalSystemNetworkRestricted                                                                                                    |
| svchost.exe             | 912        | SERVIÇ   | 00  | 5.928 K  | C:\Windows\system32\svchost.exe -k NetworkService                                                                                                    |
| 41'                     | 1000       | CEDURC   | ~~  | 1 010 11 | elue la la de la de la d |
| 1                       |            |          |     |          |                                                                                                    |
| Mostrar processos de to | dos os usu | Jários   |     |          | Finalizar Processo                                                                                                    |
|                         |            |          |     |          |                                                                                                    |
|                         |            |          |     |          |                                                                                                    |

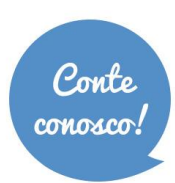

P

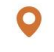

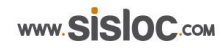

#### ETAPA 7 – INSTALAÇÃO SISLOC CLIENT (INSTALANDO NAS ESTAÇÕES DE TRABALHO)

Esta etapa deverá ser realizada nas máquinas estação que utilizarão o Sisloc.

**7.1.** Para acessar o sistema nas máquinas dos usuários efetue a instalação do Sisloc *Client* nas mesmas. Para isso acesse, em cada máquina, o Portal Sisloc (<u>http://localhost/sisloc</u> se estiver no servidor, caso contrário no lugar de "*localhost"* informe o nome do servidor) e execute o processo "Instalar", será realizado o *download* do executável "sislocinstall.exe".

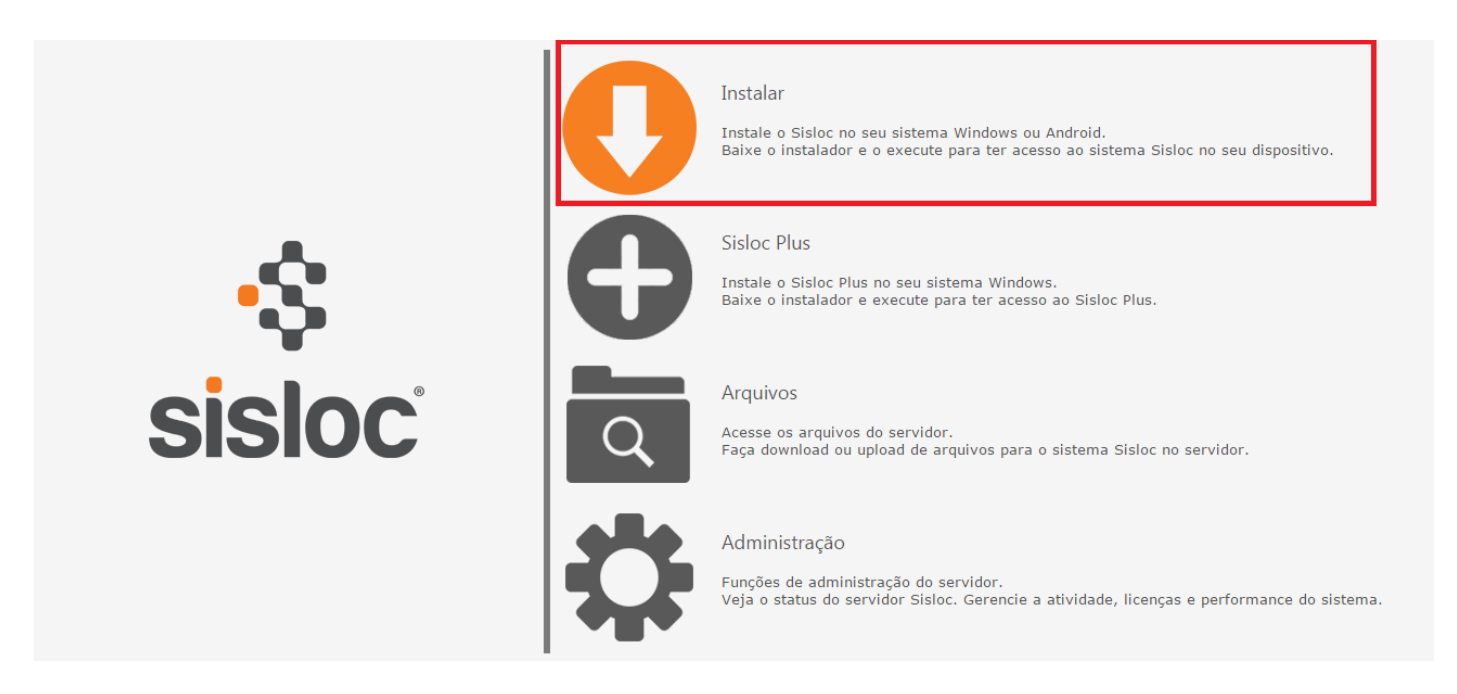

7.2. Depois de efetuar o download execute o instalador (sislocinstall.exe).

Obs.: O Windows poderá exibir uma mensagem informando que o arquivo não é seguro. No entanto, pode seguir tranquilamente com esta instalação. Os antivírus também podem barrar a execução, neste caso deve-se liberar o arquivo para instalar.

Caso aconteça algum erro na execução do instalador, acesse "%temp%/sislocci e caso a pasta exista, exclua os arquivos que estão dentro da mesma e execute o procedimento novamente".

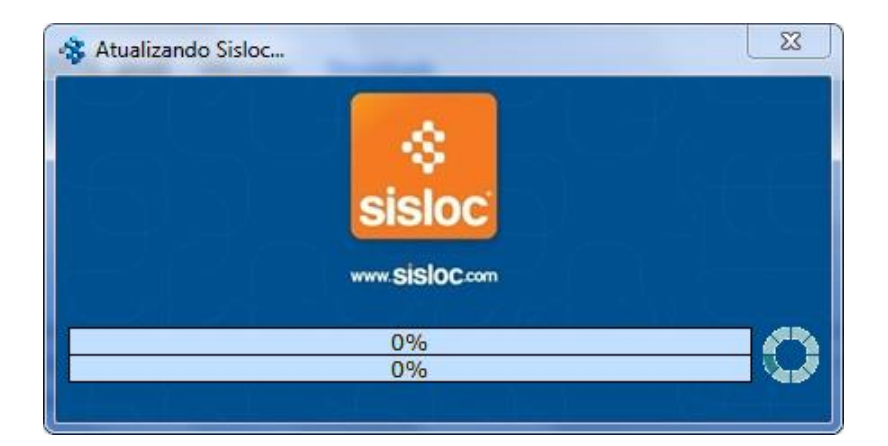

7.3. Ao finalizar a execução, o sistema estará instalado e configurado para que seja utilizado.

O Sisloc Client é instalado na pasta %userprofile%\Documents\Sisloc\Client e também um atalho é adicionado na área de trabalho.

Obs.: Toda vez que uma máquina estação vai acessar o Sisloc Client é verificado automaticamente a versão do

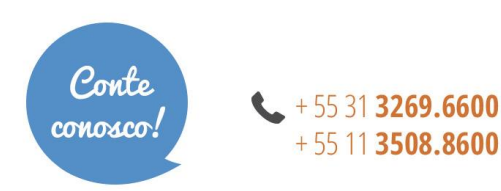

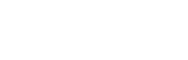

Rua Sergipe, 1087, 5°, 6° e 7° andar. Belo Horizonte - MG, CEP 30130-171

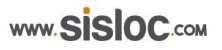

sistema em relação ao servidor. Caso a versão esteja diferente, o download para a versão atual será realizado automático.

7.4. O Sisloc irá abrir normalmente para utilizá-lo basta efetuar o login do usuário e senha adequados:

|                | $\rho \gamma$ | Sisloc     | <b>92</b> 🖸    |
|----------------|---------------|------------|----------------|
| \$             |               |            |                |
| sisloc         | Acessar       |            | • @            |
|                | Usuário       |            |                |
| www.SISIOC.com | Senha         |            |                |
| J_ it to       |               | <u>o</u> k | <u>F</u> echar |

7.5. Finalizada a instalação do Sisloc 3 Camadas.

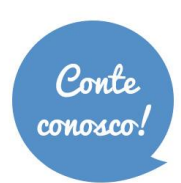

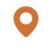

# DIAGNÓSTICOS E PROBLEMAS

Durante a instalação ou funcionamento é possível que alguns problemas ocorram, a seguir serão relatados os problemas já ocorridos e configurações importantes para que não ocorram:

- Página principal do IIS não funciona (<u>http://localhost/</u> se estiver no servidor, caso contrário no lugar de localhost informe o nome do servidor): Será necessário verificar junto ao suporte da Microsoft sobre a instalação do mesmo, visto que este é um software de terceiros e a SISLOC® não se responsabiliza pelo seu funcionamento.
- O *SislocWebServer* não funciona (<u>http://localhost/sisloc</u> se estiver no servidor, caso contrário no lugar de *localhost* informe o nome do servidor):
  - Reinicie o IIS: Acesse o gerenciamento do computador e em "Serviços" clique com o botão direito no serviço de IIS, selecione a opção "Reiniciar".
- Ao acessar o Portal Sisloc, clicar no processo "*Status*" e der erro significa que o *SislocAppServer* não está funcionando:
  - Acesse o gerenciador de tarefas e verifique se o mesmo está executando:

| Gerenciador de Tarefas de<br>Arquivo Opcões Exibir | o Windows<br>Ajuda |            |           |                                             | X |  |  |
|----------------------------------------------------|--------------------|------------|-----------|---------------------------------------------|---|--|--|
| Aplicativos Processos Serv                         | iços Desempenho    | Rede       | Usuários  |                                             |   |  |  |
| Nous de Transm                                     | Mana da Univéria   | CDU        | Manufaia  | Deserie                                     |   |  |  |
| Nome da Imagem                                     | Nome de Usuario    | CPU        | Memoria   | Descrição                                   |   |  |  |
| AdobeARM.exe *32                                   | helena.silva       | 00         | 3.696 K   | Adobe Reader and Acrobat Manager            |   |  |  |
| audiodg.exe                                        | SERVIÇO LOCAL      | 00         | 11.484 K  | Isolamento de Gráfico de Dispositivo de Aud | i |  |  |
| conhost.exe                                        | SISTEMA            | 00         | 1.268 K   | Host da Janela do Console                   | = |  |  |
| conhost.exe                                        | SISTEMA            | 00         | 988 K     | Host da Janela do Console                   |   |  |  |
| coreFrameworkHost.exe                              | SISTEMA            | 00         | 1.820 K   | Trend Micro Anti-Malware Solution Platform  |   |  |  |
| coreServiceShell.exe                               | SISTEMA            | 00         | 26.608 K  | Trend Micro Anti-Malware Solution Platform  |   |  |  |
| csrss.exe                                          | SISTEMA            | 00         | 2.140 K   | Processo do tempo de Execução do Servidor   |   |  |  |
| csrss.exe                                          | SISTEMA            | 00         | 2.092 K   | Processo do tempo de Execução do Servidor   |   |  |  |
| dwm.exe                                            | helena.silva       | 00         | 58.012 K  | Gerenciador de Janelas da Área de Trabalh   |   |  |  |
| explorer.exe                                       | helena.silva       | 00         | 44.332 K  | Windows Explorer                            | _ |  |  |
| sislocappserver.exe *32                            | helena.silva       | 00         | 31. 188 K | sislocappserver.exe                         |   |  |  |
| hkcmd.exe                                          | helena.silva       | 00         | 2.560 K   | hkcmd Module                                |   |  |  |
| iexplore.exe *32                                   | helena.silva       | 00         | 8.048 K   | Internet Explorer                           |   |  |  |
| iexplore.exe *32                                   | helena.silva       | 00         | 52.692 K  | Internet Explorer                           |   |  |  |
| iexplore.exe *32                                   | helena.silva       | 00         | 48.144 K  | Internet Explorer                           |   |  |  |
| igfxpers.exe                                       | helena.silva       | 00         | 2.748 K   | persistence Module                          |   |  |  |
| IPROSetMonitor.exe                                 | SISTEMA            | 00         | 1.508 K   | Intel® PROSet Monitoring Service            |   |  |  |
| jusched.exe *32                                    | helena.silva       | 00         | 1.464 K   | Java(TM) Update Scheduler                   |   |  |  |
| lsass.exe                                          | SISTEMA            | 00         | 5.168 K   | Local Security Authority Process            | - |  |  |
| •                                                  |                    |            |           | 4                                           |   |  |  |
| Mostrar processos de todos os usuários             |                    |            |           |                                             |   |  |  |
| rocessos: 60 Uso de C                              | PU: 0% Me          | emória Fís | ica: 43%  |                                             |   |  |  |

Se não estiver será necessário iniciar o SislocWatchDog através do gerenciamento do computador:

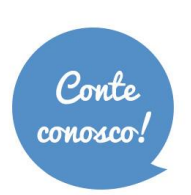

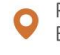

| 🛃 Gerenciamento do computador                                       | alle de l'alle de Mantres |                             |                           |          |                       |                  |
|---------------------------------------------------------------------|---------------------------|-----------------------------|---------------------------|----------|-----------------------|------------------|
| Arquivo Ação Exibir Ajuda                                           |                           |                             |                           |          |                       |                  |
| 🗢 🔿 🔁 📰 🗎 😫                                                         | 2 🗊 🕨 🗉 🕪                 |                             |                           |          |                       |                  |
| Gerenciamento do computado                                          | 😋 Serviços                | _                           |                           |          |                       |                  |
| Agendador de Tarefas                                                | SislocWatchDog            | Nome                        | Descrição                 | Status   | Tipo de Inicialização | Fazer Logon como |
| Visualizador de Eventos                                             | _                         | Serviço de transferência i  | Transfere arquivos em se  | Iniciado | Manual                | Sistema local    |
| Pastas compartilhadas                                               | Iniciar o serviço         | Serviço do Media Center     | Permite que os Media Ce   |          | Desativado            | Serviço local    |
| <ul> <li>Me Usuários e Grupos Loca</li> <li>O Desempenho</li> </ul> |                           | Serviço Enumerador de D     | Impõe a diretiva de grup  |          | Manual                | Sistema local    |
|                                                                     | Descrição:                | 🔍 Serviço Gateway de Cam    | Fornece suporte para plu  |          | Manual                | Serviço local    |
| Gerenciador de Disposit     Gerenciador de Disposit                 | Sisloc WatchDog           | 🔍 Serviço Iniciador Microso | Gerencia as sessões de In |          | Manual                | Sistema local    |
| Gerenciamento de discu                                              |                           | 🌼 Serviço Receptor do Win   | Serviço Windows Media     |          | Manual                | Serviço de rede  |
| Serviços e aplicativos                                              |                           | 🔍 Serviço SSTP              | Oferece suporte ao SSTP   |          | Manual                | Serviço local    |
| 🖟 💐 Gerenciador do Serviço:                                         |                           | 🌼 Serviços Base de TPM      | Permite acesso ao TPM (   |          | Manual                | Serviço local    |
| 🔅 Serviços                                                          |                           | 鵒 Serviços de Área de Traba | Permite que os usuários s | Iniciado | Manual                | Serviço de rede  |
| 🚔 Controle WMI                                                      |                           | 🌼 Serviços de criptografia  | Fornece quatro serviços   | Iniciado | Automático            | Serviço de rede  |
| By SQL Server Configuratic                                          |                           | 鵒 Servidor de Ordem de Th   | Fornece a execução orde   |          | Manual                | Serviço local    |
|                                                                     |                           | SislocAppServer             | Sisloc Application Server |          | Manual                | Sistema local    |
|                                                                     |                           | SislocWatchDog              | C-I W-A-ED                | 1        | Automático            | Sistema local    |
|                                                                     |                           | 🧠 Sistema de Cores do Wir   | Iniciar                   |          | Manual                | Serviço local    |
|                                                                     |                           | 🥋 Skype Updater             | Parar                     | I        | Automático            | Sistema local    |
|                                                                     |                           | 🥋 Spooler de Impressão      | Pausar                    | Iniciado | Automático            | Sistema local    |
|                                                                     |                           | SQL Active Directory Hel    | Continuar                 | I        | Desativado            | Serviço de rede  |
|                                                                     |                           | SQL Server (MSSQLSERV       | Reiniciar                 | Iniciado | Automático            | Serviço de rede  |
|                                                                     |                           | SQL Server Active Direct    |                           |          | Desativado            | Serviço de rede  |
|                                                                     |                           | SQL Server Agent (MSSQ      | Todas as tarefas 🔹 🕨      | I        | Desativado            | Serviço de rede  |
|                                                                     |                           | SQL Server Browser          | Atualizar                 | Iniciado | Automático            | Serviço de rede  |
|                                                                     |                           | SQL Server VSS Writer       |                           | Iniciado | Automático            | Sistema local    |
|                                                                     |                           | Superfetch                  | Propriedades              | Iniciado | Automático            | Sistema local    |
|                                                                     |                           | Suporte do Painel de Co     | Aiuda                     | 1        | Manual                | Sistema local    |
|                                                                     |                           | Sector Telefonia            |                           | 1        | Manual                | Serviço de rede  |
|                                                                     |                           | 🧠 Temas                     | Fornece gerenciamento     | Iniciado | Automático            | Sistema local    |

- Verifique se o diretório do *SislocAppServer* (c:\Arquivos de Programas\Sisloc\Update\Sisloc) está configurado corretamente no arquivo "App.config".
- Quando o Sisloc *Client* não estiver acessando:
  - Se aparecer a seguinte mensagem de erro:

| 😽 Sislo | c 📃 🗖                                                                                                    | x                                                                                           |
|---------|----------------------------------------------------------------------------------------------------|---------------------------------------------------------------------------------------------|
| ⚠       | Erro na leitura dos parametros do sistema.<br>Erro na inicialização do servidor. Consulte o administrador do sistema.<br>Mensagem técnica:<br>E:\CVS\sisloc\B1202A\bin\sisloc.exe -service -a17 -p23004 -u1<br>Disp#3 | 1<br>1<br>1<br>1<br>1<br>1<br>1<br>1<br>1<br>1<br>1<br>1<br>1<br>1<br>1<br>1<br>1<br>1<br>1 |
|         | ОК                                                                                                    |                                                                                             |

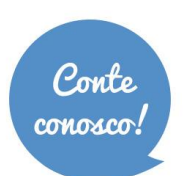

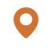

Acesse o visualizador de eventos do Windows para exibir as informações sobre o erro:

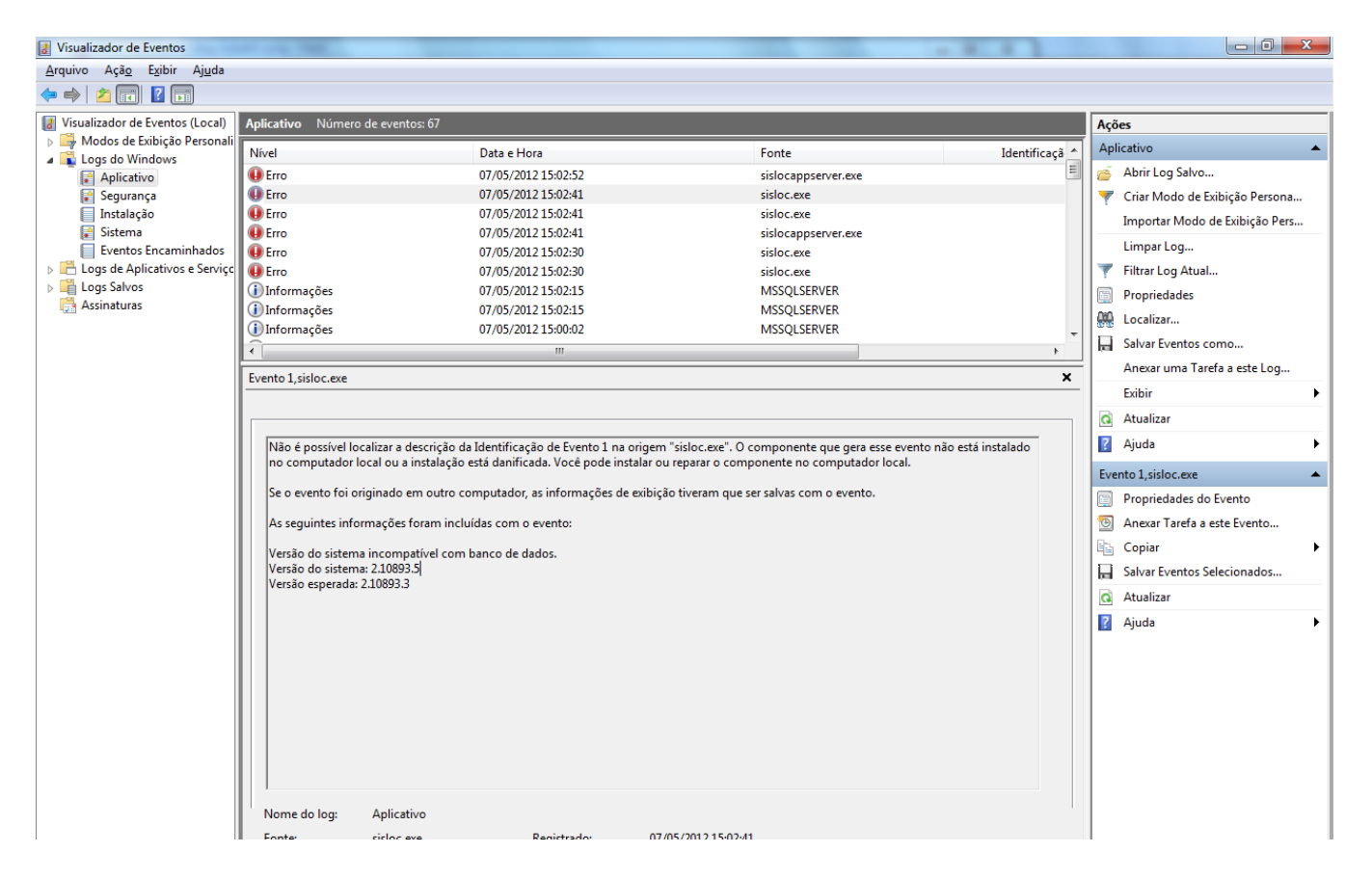

Normalmente o problema é de versão incompatível, neste caso será necessário efetuar a atualização do banco de dados (processo a ser executado no Servidor).

- SislocWatchdog não consegue iniciar o SislocAppServer:
  - Solução 1: verificar se o ALIAS está configurado em um diretório mapeado e alterá-lo para um diretório físico, pois, o SislocWatchDog não tem acesso aos drives mapeados;
  - Solução 2: verificar se a porta de gerenciamento no arquivo SislocWD.ini está igual à do arquivo SislocAppServer.ini (seção GENERAL, valor para MGMTPORT).
- Problemas relacionados ao usuário do processo do SislocWD.exe, efetue as seguintes configurações de usuário para não ocorrerem:
  - Ao instalar o SislocWD você deve alterar, dentro das Propriedades de LogOn, para uma conta de usuário com privilégios de administrador. Não utilize a "Conta local do sistema" para executar esse serviço;
  - Configurar a região, idioma e formatos do servidor para Português (Brasil) utilizando a conta configurada no SislocWD.

\*\*\*\*\*

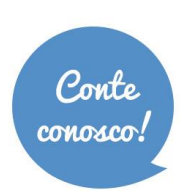

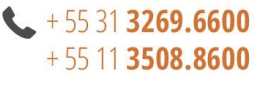

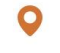